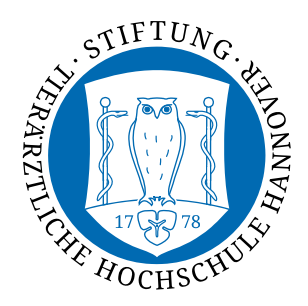

Stabstelle TiHo-IDS Hotline 333 hotline@tiho-hannover.de

## Outlook von Zuhause nutzen

In dieser Anleitung wird schrittweise erklärt, wie Sie Ihre Mails in Microsoft Outlook auch von Zuhause empfangen können. Hierfür sind Ihre IDM-Nummer mit dazugehörigem Passwort und Outlook 2010 und höher nötig.

Starten Sie Outlook und gehen dann bitte auf "**Datei**".

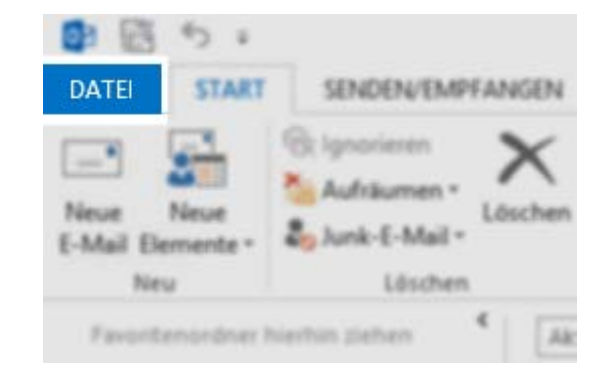

Anschließend sollten Sie direkt zu den Kontoinformationen gelangen. Wenn nicht, dann wählen Sie bitte "Informationen".

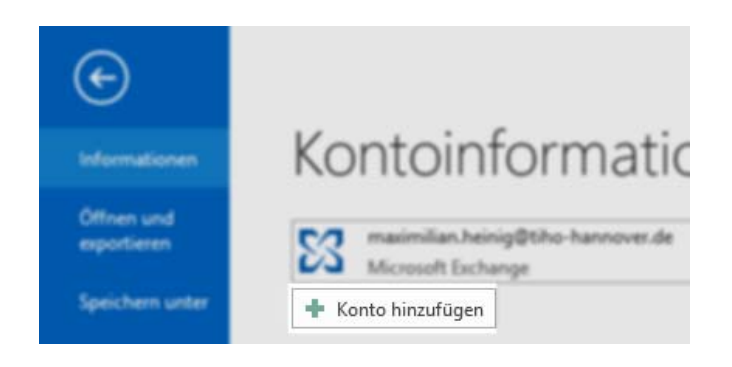

Hier klicken Sie bitte auf "Konto Hinzufügen".

Es sollte sich ein Fenster mit dem "Konto hinzufügen"-Dialog öffnen.

|                                                                                                    | Konto hinzufügen                                                                                                    | ×         |
|----------------------------------------------------------------------------------------------------|----------------------------------------------------------------------------------------------------|-----------|
|                                                                                                    | Konto automatisch einrichten<br>Outook kann Ihre E-Mail-Konten automatisch konfigurieren.                                                                                                    | ×         |
| Hier geben Sie bitte ihre<br>Daten ein:<br>- Ihr Name<br>- Ihre TiHo-Mail<br>- Ihr Konto-Passwort<br>und klicken Sie auf<br>" <b>Weiter</b> " | E-Mail-Kgnto      Ihr Name: Max Mustermann     Beispiel: Heike Moinar  E-Mail-Agresse: maxmustermann@tiho-hannover.de Beispiel: heike@contoso.com  Kennwort: Geben Sie das Kennwort ein, das Sie vom Internetdienstanbieter erhalten haben.      Geben Sie das Kennwort ein, das Sie vom Internetdienstanbieter erhalten haben.      Manuelle Konfiguration oder zusätzliche Servertypen | Abbrechen |
|                                                                                                    | < <u>Z</u> urück <u>Weiter</u> >                                                                                                    | Abbrechen |

Im nächsten Dialog wird eine Verbindung zum TiHo-Mailsystem hergestellt. Sie werden dann noch einmal nach Benutzerdaten gefragt. Wählen Sie "Anderes Konto verwenden".

Hier geben Sie dann ihre Anmeldedaten wie gezeigt ein

- TIHOAD\IDM-Nummer \_
- \_ Ihr Passwort

und wählen Sie "Anmeldedaten speichern". Daraufhin können Sie auf "Ok" klicken.

|                             | Windows-Sicherheit                                              |   |  |
|-----------------------------|-----------------------------------------------------------------|---|--|
| Microsoft (<br>Verbindung m | Dutlook<br>iitmax.mustermann@tiho-hannover.de wird hergestellt. |   |  |
| P                           | max.mustermann@tiho                                             |   |  |
| P                           | TIHOAD\000000  Domäne: TIHOAD  Anmeldedaten speichern           |   |  |
|                             | Smartcard einsetzen                                             |   |  |
|                             | OK Abbreche                                                     | n |  |

Im nächsten Schritt sollten Sie folgendes Fenster sehen mit der Mitteilung, dass Ihr E-Mail-Konto erfolgreich konfiguriert wurde. Wählen Sie nun "Fertig

stellen" und starten Sie ihr Outlook neu.

Ihr TiHo-Konto sollte nun in Ihrem Outlook angezeigt und synchronisiert werden.

|              | Konto hinzufügen                                                                                    | X         |
|--------------|----------------------------------------------------------------------------------------------------|-----------|
| Der Vorgan   | ng wurde erfolgreich abgeschlossen.                                                                 | ×         |
| Konfiguratio | 'n                                                                                                  |           |
| Outlook scl  | hließt die Konfiguration Ihres Kontos ab. Dieser Vorgang kann einige Minuten dauern.                |           |
| ~            | Netzwerkverbindung herstellen                                                                       |           |
| ~            | Nach max.mustermann@tiho-hannover.de -Einstellungen suchen                                          |           |
| ~            | Am E-Mail-Server anmelden                                                                           |           |
| Herzli       | ichen Glückwunsch! Das E-Mail-Konto wurde erfolgreich konfiguriert und kann jetzt verwendet werden. |           |
| Kontoeins    | Stellungen ändern Weiteres Konto hin                                                                | zufügen   |
|              | < Zurück Fertig stellen                                                                             | Abbrechen |